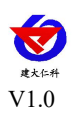

# KH-CQ-R11 小麦蚜虫测报仪 用户手册

文档版本: V1.0

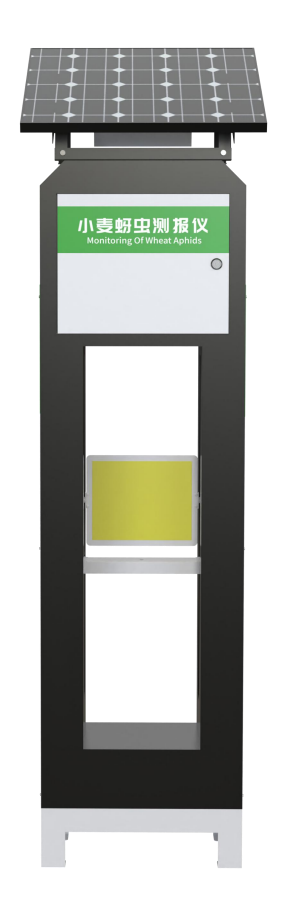

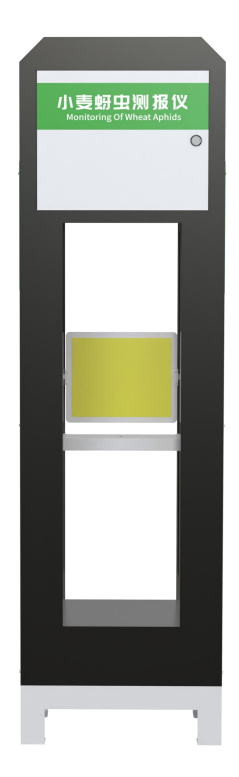

山东仁科测控技术有限公司

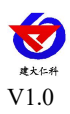

目录

| 1. 产品介绍      |
|--------------|
| 1.1 产品概述     |
| 1.2 功能特点     |
| 1.3 主要技术指标   |
| 2. 设备选型      |
| 3. 设备介绍及安装   |
| 3.1 设备安装前检查4 |
| 3.2 安装方式     |
| 4. 触摸显示屏     |
| 5. 接入云平台     |
| 6. 注意事项10    |
| 7. 联系方式11    |
| 8. 文档历史11    |

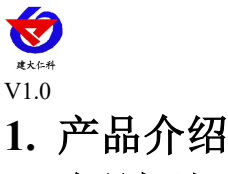

### 1.1 产品概述

小麦蚜虫测报仪是基于蚜虫趋色性行为特征研发的智能监测设备,通过搭载特定颜色色 板模拟蚜虫对特定颜色敏感,实现精准诱集。其核心功能在于动态适应田间环境——内置智 能升降系统可根据小麦不同生长期(如拔节期、抽穗期、灌浆期)自动调节色板高度,确保 诱捕靶标始终与植株冠层保持最佳接触距离,提升诱虫效率。

在监测过程中,设备集成全自动化操作链:当到达设定的时间后,色板可自动翻转至预 设角度,配合高清摄像头完成图像采集,并通过 AI 算法实时识别蚜虫种类与密度。监测数 据通过 4G/5G 物联网模块即时上传至云端管理平台。

该设备广泛应用于规模化小麦种植基地、高标准农田示范区及智慧农业科研平台,尤其 适用于黄淮海平原等蚜虫高发区域。其全天候运行能力可覆盖大田、试验田等多种场景,通 过连续监测为科学施药提供决策依据,有效减少农药滥用,助力小麦绿色高产目标的实现。

#### 1.2 功能特点

■动态高度调节:通过作物生长模型与传感器反馈,自动调整色板或诱虫灯高度,适配 小麦、玉米等作物全生长期监测需求。

■可通过摄像头实时采集虫子情况,所拍摄图像清晰度能够达到人工识别昆虫种类的要求。

■内置定位功能,可在平台地图查看设备站点等数据,方便用户查看。

■色板高度、摄像头等可远程手动控制。

■触摸屏可以显示当前工作模式、通讯状态、色板高度、当前光照值、降雨状态以及设 备各个部件的当前运行状态。

■7寸安卓触摸屏可本地控制设备的开关及设置相关参数。

#### 1.3 主要技术指标

| 供电电压         | 220VAC 或太阳能供电                   |
|--------------|---------------------------------|
|              | 待机≤10W                          |
| 切耗           | 整灯功率≤30W                        |
|              | 4G 上传                           |
| <b></b>      | 网口上传                            |
|              | 0~70℃                           |
| <b>上作</b> 坏境 | 0~85%(相对湿度)、无凝结                 |
| 诱虫装置         | 色板                              |
| 绝缘电阻         | ≥2.5MΩ (漏电保护)                   |
| 摄像头像素        | 500 万/800 万/1200 万/2000 万像素高清图片 |
| 显示屏          | 7寸安卓触摸屏                         |

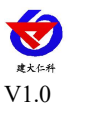

KH-CQ-R11 小麦蚜虫测报仪使用说明书

# 2. 设备选型

| KH- |     |      |       |      |     |    | 公司代号        |
|-----|-----|------|-------|------|-----|----|-------------|
|     | CQ- |      |       |      |     |    | 虫情测报仪系列     |
|     |     | R11- |       |      |     |    | 小麦蚜虫测报仪     |
|     |     |      | 7LCD- |      |     |    | 7寸触摸屏       |
|     |     |      |       | 4G-  |     |    | 4G 上传       |
|     |     |      |       | ETH- |     |    | 网口上传        |
|     |     |      |       |      | 5-  |    | 500万像素      |
|     |     |      |       |      | 8-  |    | 800万像素      |
|     |     |      |       |      | 12- |    | 1200 万像素    |
|     |     |      |       |      | 20- |    | 2000万像素高清图片 |
|     |     |      |       |      |     | AC | 市电供电接口      |
|     |     |      |       |      |     | Т  | 太阳能供电接口     |

3. 设备介绍及安装

3.1 设备安装前检查

设备清单:

■主设备

■合格证、保修卡

■安装螺丝包

设备尺寸:

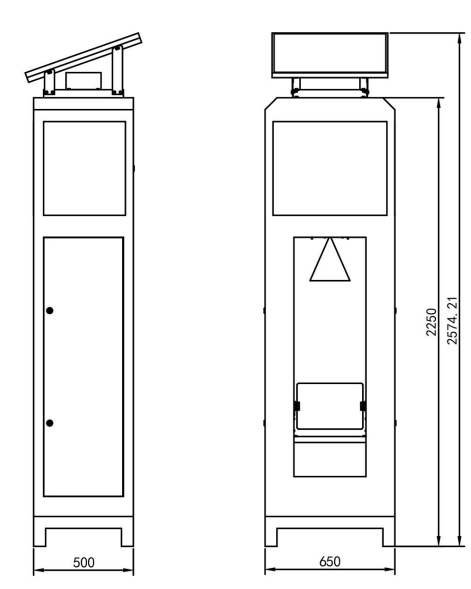

单位: mm

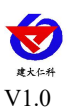

#### 3.2 安装方式

(1)选择好小麦蚜虫检测柜体安装位置,尽可能提前预制平坦硬质水泥高台,再根据 底座固定尺寸进行打孔。

(2)使用配件里的膨胀螺丝装到打好8个孔位中。

(3)将设备支撑柱下面的四角抬高焊脚的8个膨胀螺丝孔位对应好,用扳手拧紧固定,即可。

#### 安装完成后注意将摄像头的保护罩取下。

#### 4. 触摸显示屏

设备上电后,显示屏自动开机,显示如下界面

| 态:   |     | 虫情测  | 则报仪                                                                   | <b>↓</b><br>数据传输状态:                                                                 |                                                                                                    |  |  |
|------|-----|------|-----------------------------------------------------------------------|-------------------------------------------------------------------------------------|----------------------------------------------------------------------------------------------------|--|--|
| 光照度  | LUX | 降雨状态 | 降雨状态                                                                  | 5                                                                                   | 温度:<br>湿度:                                                                                                    |  |  |
| 手动模式 |     |      | 设备地址码:                                                                | 电压:                                                                                 |                                                                                                    |  |  |
| 关闭   |     |      | 落虫板:                                                                  | 关闭                                                                                  |                                                                                                    |  |  |
| 关闭   |     |      | 补光灯:                                                                  | 关闭                                                                                  |                                                                                                    |  |  |
| 拍照   |     |      |                                                                       | □ 虫害照                                                                               | 計 🌣 系统设置                                                                                                    |  |  |
|      | 5:  | 5:   | 出業       出業         光照度       With With With With With With With With | 大照度       降雨状态       降雨状态         予动模式       下方面模式       隆雨状态       降雨状态         美闭 | 出版       医庸状态         光照度       Mm (Mark Constraint)         予加模式       Mm (Mark Constraint)       Mm (Mark Constraint)         手动模式       送 合地址码:       电压:         关闭       差 闭       差 闭         关闭       基 闭       送 (Mark Constraint)         角照       ビレー       単 (Mark Constraint)         血 (Mark Constraint)       上 (Mark Constraint)       上 (Mark Constraint)         血 (Mark Constraint)       上 (Mark Constraint)       上 (Mark Constraint)         (Mark Constraint)       上 (Mark Constraint)       上 (Mark Constraint)         (Mark Constraint)       上 (Mark Constraint)       上 (Mark Constraint)         (Mark Constraint)       上 (Mark Constraint)       上 (Mark Constraint)         (Mark Constraint)       上 (Mark Constraint)       上 (Mark Constraint)         (Mark Constraint)       上 (Mark Constraint)       上 (Mark Constraint)         (Mark Constraint)       上 (Mark Constraint)       上 (Mark Constraint)         (Mark Constraint)       L (Mark Constraint)       L (Mark Constraint)         (Mark Constraint)       L (Mark Constraint)       L (Mark Constraint)         (Mark Constraint)       L (Mark Constraint)       L (Mark Constraint)         (Mark Constraint)       L (Mark Constraint)       L (Mark Constraint)< |  |  |

该界面可显示光照度、降雨状态、设备工作模式、设备地址码。同时可以显示当设备的 运行状态,包含诱虫灯、落虫板、风机、补光灯也可以将设备调成手动模式,单独控制设备 的各个部件。

| <                        | 系统设置                              |         |                  |  |  |  |  |  |  |  |  |
|--------------------------|-----------------------------------|---------|------------------|--|--|--|--|--|--|--|--|
| 设备自动模式参数设置               |                                   |         |                  |  |  |  |  |  |  |  |  |
| 开始时间1:                   | 结束时间1:                            | 开始时间2:  | 结束时间2:           |  |  |  |  |  |  |  |  |
| 引虫时长(分): <mark>30</mark> | 诱虫灯开启时长(分):                       | 20      | 雨后延迟开启时长(分): 180 |  |  |  |  |  |  |  |  |
| 电机单次运行时间(秒) 30           | 测试                                |         |                  |  |  |  |  |  |  |  |  |
| 设备基本参数设置                 |                                   |         |                  |  |  |  |  |  |  |  |  |
| 设备地址码:                   |                                   | 设备经纬度:  | 0                |  |  |  |  |  |  |  |  |
| 设备目标地址: Item 1           | <ul> <li>cq.jdrkck.com</li> </ul> |         |                  |  |  |  |  |  |  |  |  |
| 设备目标端口:                  |                                   | 图片上传端口: |                  |  |  |  |  |  |  |  |  |
| 软件版本号: 1.0.0 检查          | 查更新 设备码 ICCID                     |         |                  |  |  |  |  |  |  |  |  |
|                          |                                   |         |                  |  |  |  |  |  |  |  |  |

系统设置界面可以设置,开始时间、工作时长、引虫时长、诱虫灯开启时长、雨后延迟 开启时长、设备目标地址、端口等参数。

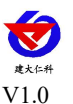

目标参数设置:

**目标端口**:我司环境监控云平台实时数据监听端口为 8045,图片接收端口为 8077,若 主机将数据上送至我公司云平台,应将目标端口设置为 8045,图片上传端口设置为 8077。

**目标地址:**监控平台所在的电脑或服务器的 IP 地址或者域名。若设备上传数据至我公司云平台,则目标地址应填写 cqaos.jdrkck.com。

# 5. 接入云平台

云平台登录连接 farm.0531yun.cn, 输入已分配好的账号密码登录即可。

| 安时数据监测<br>可视化数据查询 |                   |                                                  |
|-------------------|-------------------|--------------------------------------------------|
|                   | 实时数据监测<br>可视化数据查询 | 农业四情测报系统<br>Admical Table Monitories             |
| 22                |                   | <ul> <li>▲ 清助入肥弱</li> <li>■ 名社老明 S289</li> </ul> |
|                   |                   | 22                                               |

监测主页: 可查看设备的位置信息

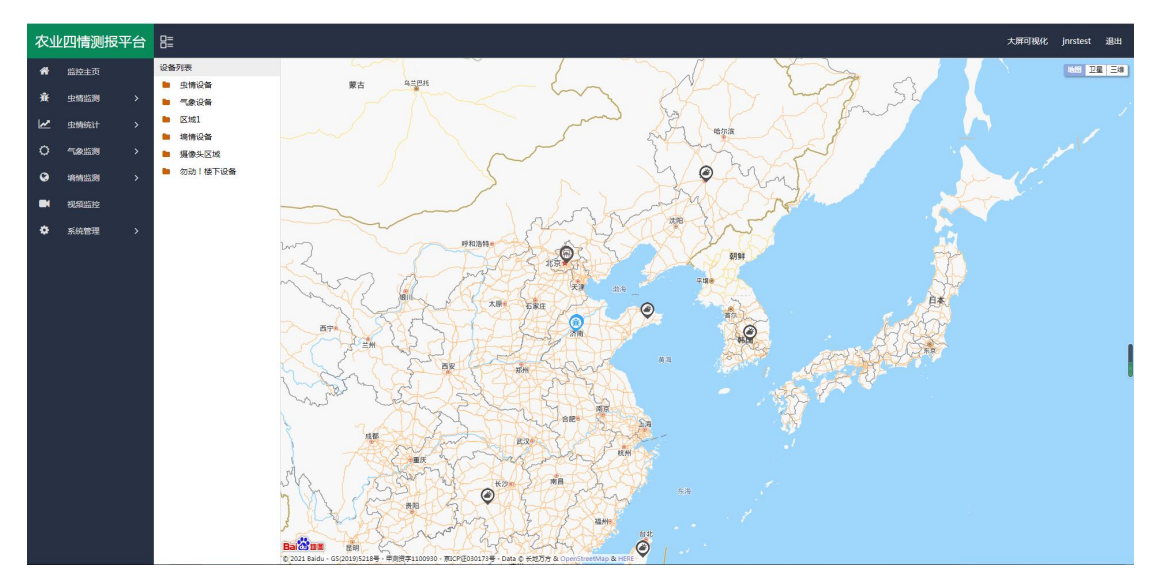

**实时虫情**:可查看设备拍摄的虫情图片,图片包含设备所在的区域、设备名称、采样时间、 害虫数量等。

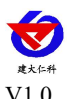

#### KH-CQ-R11 小麦蚜虫测报仪使用说明书

| 农      | 上四情测报         | 平台 | 8=                                       |                                            |                                                   |                                             | 大屏可视化 jnrstest 退出                           |
|--------|---------------|----|------------------------------------------|--------------------------------------------|---------------------------------------------------|---------------------------------------------|---------------------------------------------|
| #<br>* | 应拉主页<br>虫情监测  |    | 设备列表<br>■ 由情设备                           | 设备名称: 21022608 采样时间: 2021                  | -06-09 08:40:23 - 2021-06-16 08:40:23 <b>1</b> 13 | 批型開除 批量下载                                   |                                             |
|        | 实时虫情          |    | <ul> <li>因為1</li> <li>勿动!根下设备</li> </ul> |                                            | Q                                                 | •                                           | <b>V Q</b>                                  |
|        | 虫情分析          |    | 21022608                                 | 4 5                                        | And I all                                         |                                             |                                             |
|        | 書虫种类          |    |                                          |                                            |                                                   |                                             |                                             |
|        | 实时状态<br>编作:记录 |    |                                          |                                            |                                                   |                                             | I REPORT OF THE PARTY OF THE PARTY OF       |
| M      | 虫捕统计          |    |                                          | 区域:勿动!被下设备                                 | 区域:勿助!被下设备                                        | 区域:勿动!植下设备                                  | 区域:勿助!碰下设备                                  |
| 0      | 气象监测          |    |                                          | 设备名称: 21022608<br>采祥时间:2021-06-13 23:18:38 | 设备名称: 21022608<br>采样时间: 2021-06-13 22:46:13       | 设备名称: 21022608<br>采样时间: 2021-06-13 22:13:44 | 设备名称: 21022608<br>采祥时间: 2021-06-13 21:41:13 |
| 0      | 琦情监测          |    |                                          | 害虫数量:0 ☆析 ●●●                              | 害虫数量:0                                            | 害虫設量:7<br>2次5 開除                            | 吉虫数量:0                                      |
|        | 視频监控          |    |                                          | 分析报告                                       |                                                   |                                             |                                             |
| ۰      | 系统管理          |    |                                          | 硬壳虫:3,飞蚂蚁:1,蚊子:1,蠓:2,                      |                                                   |                                             |                                             |
|        |               |    |                                          | 分析時时间: 2021-06-15 10:19:21                 |                                                   |                                             |                                             |
|        |               |    |                                          | 備注:                                        |                                                   |                                             |                                             |
|        |               |    |                                          | 分析员:AI                                     | 17 下一百                                            |                                             |                                             |
|        |               |    |                                          |                                            | AT DOW                                            |                                             |                                             |
|        |               |    |                                          |                                            |                                                   |                                             |                                             |
|        |               |    |                                          |                                            |                                                   |                                             |                                             |

**虫情分析:** 分析设备所拍摄图片的害虫信息,可以选择"自动识别"也可以人工识别。

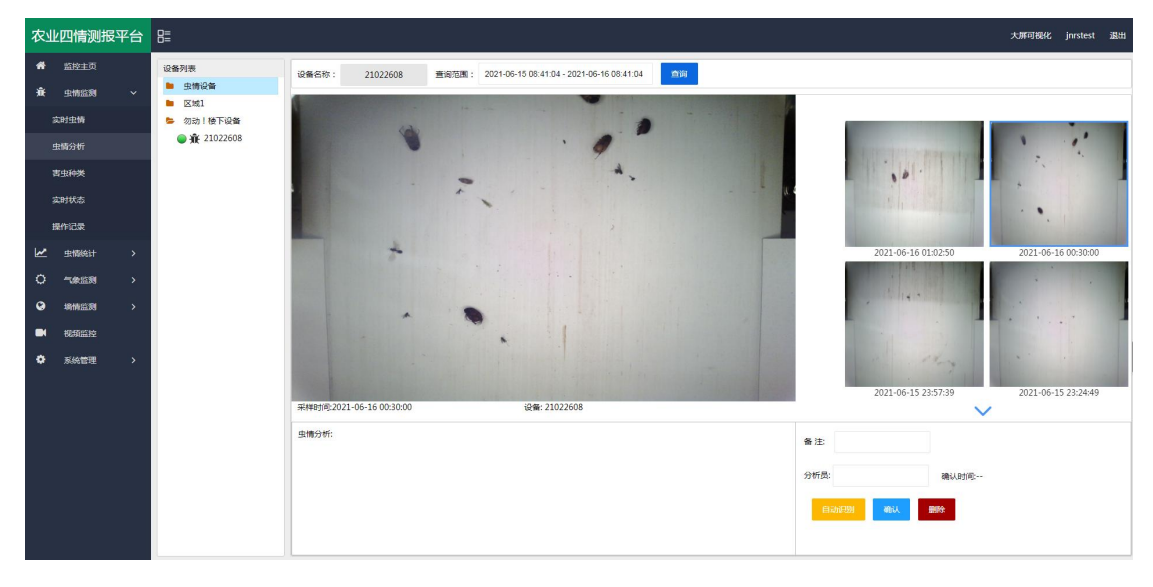

**害虫种类:**主要标识了每一类虫子。方便进行查阅和记录,可以直接被虫情报告所调用,也可直接根据虫类名称搜索即可。

| 农业四情测报平台     | 8≣     |                                         |      |           | 大屏可极化 jnrstest 退出   |
|--------------|--------|-----------------------------------------|------|-----------|---------------------|
| 会 监控主页       | 添加書曲   |                                         |      |           | 审核记录                |
| 資 虫病協調       |        |                                         |      |           |                     |
| 实时虫情         |        |                                         |      |           | 害虫名称提索 Q线索 册 🛓 🖨    |
| 虫情分析         |        | 害虫名称 ≑                                  | 酱注 ⇔ | 病虫害防治建议 🗢 | 创建时间 令              |
| 害虫种类         | 1      | 總部                                      |      |           | 未审核                 |
| mult         | 2      | 相当此作                                    |      |           | 2021-06-15 16:40:57 |
| 94014433     | 3      | 叩头虫                                     |      |           | 2021-06-15 16:28:41 |
| 提作记录         | 4      | 金龟子                                     |      |           | 2021-06-15 12:37:53 |
| 史情统计 >       | 5      | 蜂虫                                      |      |           | 2021-06-15 10:04:24 |
| 〇 "weilige > | 6      | 尾風                                      |      |           | 2021-06-15 09:58:05 |
| ♀ 増積监測 >     | 7      | 磕头虫                                     |      |           | 2021-06-10 11:07:17 |
| *0-5925+0    | 8      | 慶岐                                      |      |           | 2021-06-09 09:36:55 |
| *            | 9      | 尺鏡                                      |      |           | 2021-06-08 09:08:12 |
| ♀ 系統管理 >     | 10     | 塘                                       |      |           | 2021-06-08 09:08:03 |
|              | 11     | 收载                                      |      |           | 2021-06-07 15:03:58 |
|              | 12     | 水黾                                      |      |           | 2021-06-07 14:56:53 |
|              | 13     | 经出                                      |      |           | 2021-06-07 12:29:02 |
|              | 14     | 猜儿虫                                     |      |           | 2021-06-04 17:06:05 |
|              | 15     | 小天蛾                                     |      |           | 2021-06-04 17:02:11 |
|              |        |                                         |      |           |                     |
|              | 2 11 2 | 3 5 5 1000 1 10 parts 11.61.05 15.65/09 | v    |           |                     |
|              |        | 2 2 / 2008 1 以 構造 共 01 g 15 g/以         |      |           |                     |

统计分析:可查看指定时间段内区域害虫统计状况和设备的害虫数量变化趋势。

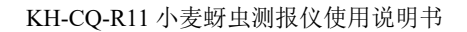

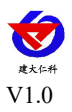

| 农业          | 四情测报                 | 译平台 | 8=                               |                                                                                                    |                                                         |          |          |      |                         |                |                                 |                             |             |        |       |             |         |             | 大屏可视化 | jnrstest | 退出 |
|-------------|----------------------|-----|----------------------------------|----------------------------------------------------------------------------------------------------|---------------------------------------------------------|----------|----------|------|-------------------------|----------------|---------------------------------|-----------------------------|-------------|--------|-------|-------------|---------|-------------|-------|----------|----|
| #<br>#<br>⊻ | 监控主页<br>虫磷监测<br>虫磷统计 |     | 区域列表<br>生情设备<br>区域1<br>参 勿动!極下设备 | <ul> <li>         查询范围: 2021-06     </li> <li>         委員 (1) (2) (2) (2) (2) (2) (2) (2) (2) (2) (2</li></ul> | 09 08:42:42 - 2021-06-16 08:42:42<br>硬先生 # # # 在編 # 未分类 | ±≊       |          |      | <b>勿动</b> !<br>2021-06- | !楼下<br>09 08:4 | <b>设备害虫</b> 姜<br>2:42 - 2021-06 | <b>女量统计</b><br>-16 08:42:42 |             |        |       |             |         |             |       |          | ⊻  |
| с<br>,      | S 城晚计<br>19時分析       |     |                                  | 7458                                                                                                    | 10-420 <b>4</b> 2000 <b>4</b> 2000                      |          |          |      |                         |                |                                 |                             |             |        |       |             |         |             |       |          |    |
| 0           | 气象监测                 |     |                                  | 150 -                                                                                                    |                                                         |          |          |      |                         |                |                                 |                             |             |        |       |             |         |             |       |          |    |
|             | 視線监控                 |     |                                  | 120                                                                                                    |                                                         |          |          |      |                         |                |                                 |                             |             |        |       |             |         |             |       |          |    |
| ٥           | 系统管理                 |     |                                  | 90 -                                                                                                    |                                                         |          |          |      | _                       |                |                                 |                             |             |        |       |             |         |             |       |          |    |
|             |                      |     |                                  | 60 -                                                                                                    |                                                         |          |          |      | _                       |                |                                 |                             |             |        |       |             |         |             |       |          |    |
|             |                      |     |                                  | 30                                                                                                    |                                                         |          |          |      | _                       |                |                                 |                             |             |        |       |             |         |             |       |          |    |
|             |                      |     |                                  | ٥,                                                                                                    | 17<br>15<br>19 硬<br>號<br>蛾<br>虫                         | 134<br>螺 | 37<br>苍蝇 | 1未分类 | 2<br>磕头虫                | 169<br>飞蚂蚁     | 16<br>蚊<br>子                    | 2 毛毛虫                       | 2<br>衣<br>蛾 | 2<br>蝽 | 1 小白蛾 | 1<br>蜜<br>蜂 | 1<br>鹿蛾 | 1<br>蚜<br>虫 |       |          |    |
|             |                      |     |                                  |                                                                                                    |                                                         |          |          |      |                         |                | 21022608                        |                             |             |        |       |             |         |             |       |          |    |

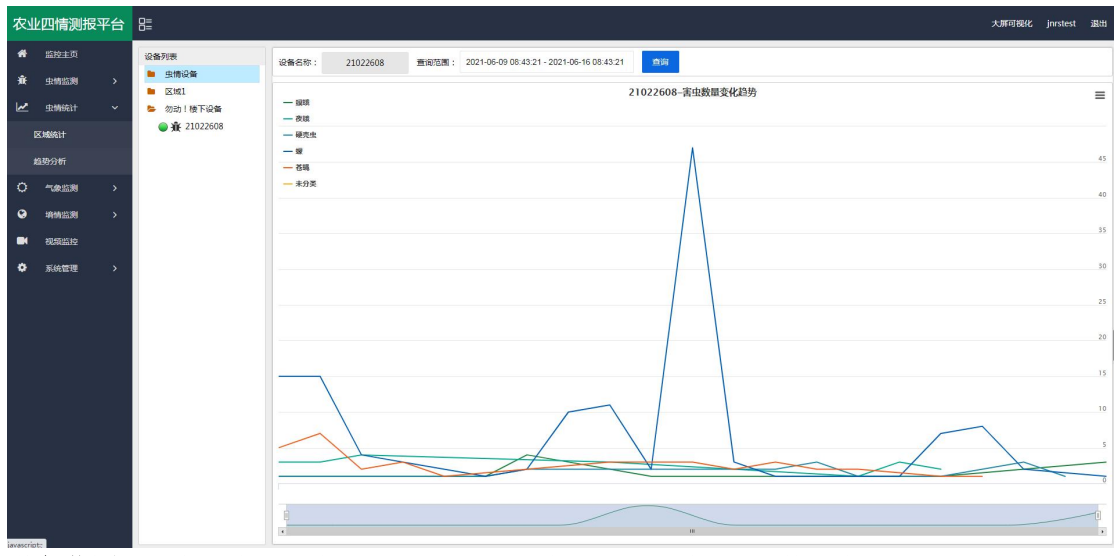

**设备监测:**可实时查看设备的状态,并可通过点击运行模式,切换设备的运行状态,当设备 处于自动模式时,设备会按照设定的程序到达工作时间段时自动工作;当设备处于手动工作 模式时,可点击"诱虫灯状态"、"落虫板"、"补光灯"、"摄像头"等控制设备工作。

| 农业     | 农业四情测报平台 🗄   |  |                                                                    |      |                     |                       |                                                                             |                                                                                                    |                  | 大屏可视化 jnrstest 退出 |  |  |  |  |  |
|--------|--------------|--|--------------------------------------------------------------------|------|---------------------|-----------------------|-----------------------------------------------------------------------------|----------------------------------------------------------------------------------------------------|------------------|-------------------|--|--|--|--|--|
| #<br># | 监控主页<br>史情能测 |  | 设备列表<br>● 虫情设备                                                     |      |                     |                       |                                                                             |                                                                                                    |                  |                   |  |  |  |  |  |
| -      | に対虫情         |  | <ul> <li>■ 区域1</li> <li>参 勿动!核下设备</li> <li>● 資 21022608</li> </ul> |      | 杀虫仓温度:<br>25℃       | 烘干台:<br>251           | 置度:<br>*C 电池电量:<br>0%                                                       | 降雨状态:<br>无雨                                                                                                    | 光照應:<br>11096Lux | 运行概式:<br>自动模式     |  |  |  |  |  |
| 3      | 聖中英          |  |                                                                    |      | 诱虫灯:<br>关闭          | 些两走<br>关              | 18版: 并虫当板:<br>闭 关闭                                                          | 烘干抽板:<br>关闭                                                                                                    | 移虫装置:<br>关闭      | 震动装置:<br>关闭       |  |  |  |  |  |
| 3      | t时状态<br>操作记录 |  |                                                                    |      | 朴光灯:<br>★/₽         | ·<br>注意:<br>*         | 空制: 烘干控制:<br>                                                               | 摄像头:                                                                                                    |                  |                   |  |  |  |  |  |
| 2      | 虫情统计         |  |                                                                    |      | 200                 | ~                     |                                                                             | Jane .                                                                                                    |                  |                   |  |  |  |  |  |
| 0      | 气象监测         |  |                                                                    |      |                     |                       |                                                                             |                                                                                                    |                  |                   |  |  |  |  |  |
| 0      | 場情益測         |  |                                                                    |      |                     |                       |                                                                             |                                                                                                    |                  |                   |  |  |  |  |  |
|        | 视频监控         |  |                                                                    | 查询范围 | 2021-06-15 08:43:53 | - 2021-06-16 08:43:53 | 直向影响                                                                        |                                                                                                    |                  |                   |  |  |  |  |  |
| ٠      | 系統管理         |  |                                                                    |      |                     |                       |                                                                             |                                                                                                    |                  | 11 <b>4</b> 0     |  |  |  |  |  |
|        |              |  |                                                                    |      | 设备 ≑                | 区域 💠                  |                                                                             | 详悟 ≑                                                                                                    |                  | 655283100 ÷       |  |  |  |  |  |
|        |              |  |                                                                    |      | 1 21022608          | 勿动!被下设<br>备           | 设备地址码:21022608 设备状态:在线运行栅云<br>度:11096.0Lux 诱虫灯:关闭 虫雨挡板;关闭 杀虫挡板<br>控制;关闭)经度1 | 间备地站码 2102260%设备状态 在线阔行栅式 自动美生负温度 25 0°C供补仓温度 25 0°C供动电量 0.0算用状态 无机关照<br>度 11056 0.Lux(含虫灯 关闭)运用地版 关闭床中国版 关闭(叶干国版 关闭)使用 经服装 关闭和动脉器 关闭计光灯 关闭多虫动脉 关闭并干<br>控制 关闭设置 111577293778566排进 36 67095445701055 |                  |                   |  |  |  |  |  |
|        |              |  |                                                                    |      | 2 21022608          | 勿动!楼下设<br>备           |                                                                             |                                                                                                    |                  |                   |  |  |  |  |  |
|        |              |  |                                                                    | < 1  | 2 3 48 > 5          | 第 1 页 晚空              | 共708条 15条/页 ❤                                                               |                                                                                                    |                  |                   |  |  |  |  |  |

设备管理:点击"系统管理",选择"设备管理",点击"设备信息",可修改"设备名称"、

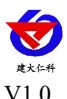

"设备经纬度"、"离线判断时间"、"数据存储间隔"等。还可以修改自动模式下的设备 参数,如"开始时间"、"工作时长"、"引虫时长"等。

| 农业四情测报平台                                                                                                    | 8=                                                                                                    |                                                                          |                                      |                  |                                  |              |                    |       | 大屏可視化                         | jnrstest | 调出 |
|----------------------------------------------------------------------------------------------------|----------------------------------------------------------------------------------------------------|--------------------------------------------------------------------------|--------------------------------------|------------------|----------------------------------|--------------|--------------------|-------|-------------------------------|----------|----|
| <ul> <li>ペビレリ情測(現実)(中)</li> <li>・</li> <li>・</li></ul> | <ul> <li>日本語の</li> <li>生物形式</li> <li>生物形式</li> <li>生物形式</li> <li>生物形式</li> <li>単物形式</li> <li>細胞水石(地</li> <li>細胞水石(地</li> <li>一般水石(地)</li> <li>一般水石(地)</li> <li>● (水石)</li> <li>(水石)</li> <li>(×)</li> <li>(×)</li> <li>(×)</li>     &lt;</ul> | 正時1000         1         21022568           1         21022568         2 | ○○○○○○○○○○○○○○○○○○○○○○○○○○○○○○○○○○○○ | 《金典型 0<br>生用运用设备 | िम्स ०<br>फेसे 1 कि स्थित्र<br>स | 28400<br>635 | IBAY 0<br>ICS GRAD |       | Lingtex<br>Qitex<br>≜≣ixαa+÷€ | Insteat  |    |
| 虫情监测设备                                                                                                    |                                                                                                    |                                                                          |                                      |                  |                                  |              |                    |       |                               |          | ×  |
| *设备名称:                                                                                                    | 21022608                                                                                                    | 设备地址码:2                                                                  | 1022608                              | 设备经约             | <b>韦度: 0,0</b>                   |              | 保存数据间隔(分割          | Þ): 2 |                               |          |    |
| 商线判断间隔(分钟):                                                                                                    | 5                                                                                                    | 区域:                                                                      | 勿动!楼下设备 🔻                            |                  |                                  |              |                    |       | 立即提交                          |          |    |
| 设备工作时间设置(仅在)                                                                                                    | 自动模式下生效)                                                                                                    |                                                                          |                                      |                  |                                  |              |                    |       |                               |          |    |
| 开始时间:                                                                                                    | 19:30:00                                                                                                    | 工作时长:                                                                    | 6н —                                 | 引虫               | 时长: 30                           | min          |                    |       |                               |          |    |
| 设备虫体处理仓温度设置                                                                                                    | 鼠(温度攝氏度范围为75℃~9                                                                                                    | 95°C)                                                                    |                                      |                  |                                  |              |                    |       |                               |          |    |
| 杀虫温度:                                                                                                    | 85 °C                                                                                                    | 杀虫温度回差:                                                                  | 5 °(                                 | 요. 썼구            | 温度: 85                           | °C           | 烘干温度               | 回差: 5 | °C                            |          |    |
|                                                                                                    |                                                                                                    |                                                                          |                                      |                  |                                  |              |                    |       | 保存                            |          |    |

**手机 APP:** QQ 或游览器扫描下方二维码可以在"壤博士农业平台" APP 上查看设备信息、 远程控制设备和设置设备参数等。

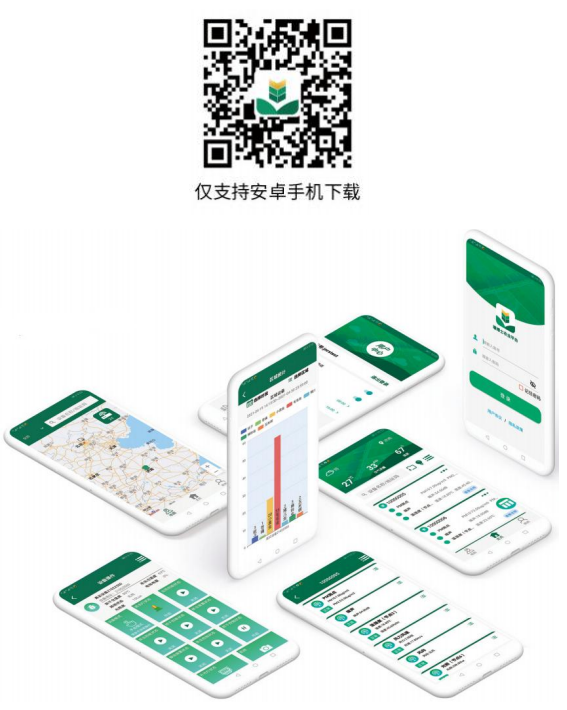

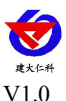

# 6. 注意事项

- (1) 确保使用 220v 市电,如果电压很不稳定的地区,建议增加变压器。
- (2) 安装螺栓要紧固,确保设备稳固。
- (3) 遇到狂风暴雨天气应及时切断电源,防止雷电击坏机内电路。天晴后须等到两小时后再送电,避免机内因过分潮湿而漏电。
- (4) 送电后应看到工作正常后再离开。
- (5) 诱虫光源应定期清理污垢,以免影响诱捕效果。
- (6) 应定期清理一下接虫盒里面的虫体;雨后应及时清理接虫盒内的虫体,以防虫体遇水后 腐烂。
- (7) 定期清洗雨雪传感器及光传感器。
- (8) 装车或运输时一定要按照包装箱上的标识操作,严禁平放或倒置。
- (9) 机体应避免接触到酸等腐蚀性物质,以延长灯的使用寿命。
- (10)产品默认参数为典型环境使用,应根据现场虫情密度,害虫种类、光照强度更改设备参数(此操作务必在我公司技术人员指导下完成)。

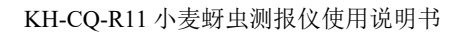

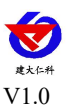

# 7. 联系方式

山东仁科测控技术有限公司

营销中心:山东省济南市高新区舜泰广场8号楼东座10楼整层

邮编: 250101

电话: 400-085-5807

传真: (86) 0531-67805165

网址: <u>www.rkckth.com</u>

云平台地址: <u>www.0531yun.com</u>

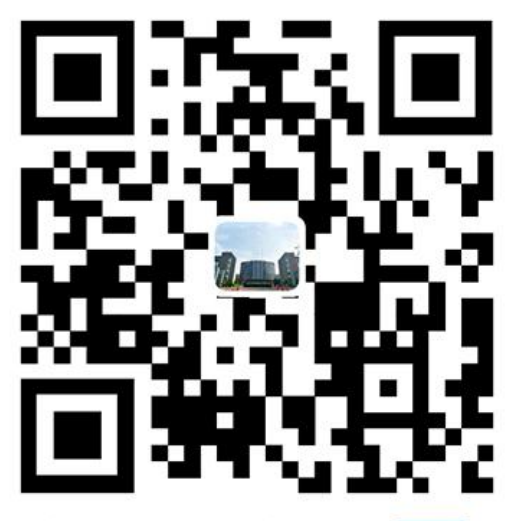

山东仁科测控技术有限公司 官网

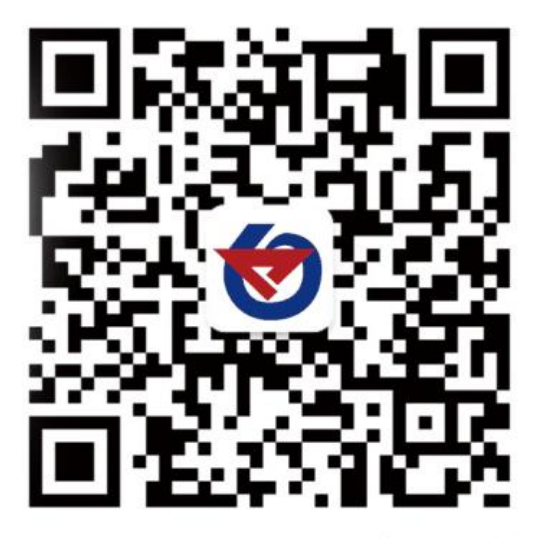

欢迎关注微信公众平台, 智享便捷服务

V1.0 文档建立